## 3M<sup>™</sup> True Definition Scanner

Doctors with a 3M<sup>™</sup> True Definition scanner can send digital impressions directly to Protech Dental Studio through 3M Connection Center.

## To send a file:

- 1) Log in to your 3M Connection Center Account that was created when your scanner was installed. If assistance is needed, contact 3M Digital Impression Customer Service at 877.722.6528.
- 2) Verify that Protech Dental Studio (No Model), are available under the Scanner Laboratory menu.
  If not, contact 3M Digital Impression Customer Service (877.722.6528) and request adding the profiles to the scanner menu.
- 3) Select the Protech Dental Studio profile from the drop down menu that matches your case preference:
  - Protech Dental Studio (choose this option when requesting models)
  - Protech Dental Studio (choose this option when requesting model-less restorations)
- 4) Complete the intraoral scan and select the Protech Dental Studio profile that meets your model preference.
- 5) Complete the True Definition online Rx.
- 6) Upload the scan data to the 3M Communication Center.